# <u>วิธีการสั่งซื้อหนังสือจากเว็บไซต์</u>

 เข้าเว็บไซต์ขายหนังสือได้จากหน้าเว็บไซต์ ของศูนย์จิตตปัญญาศึกษา ลิงค์ www.ce.mahidol.ac.th ในส่วนของ Footer หัวข้อ ติดตามเรา ตามภาพด้านล่าง

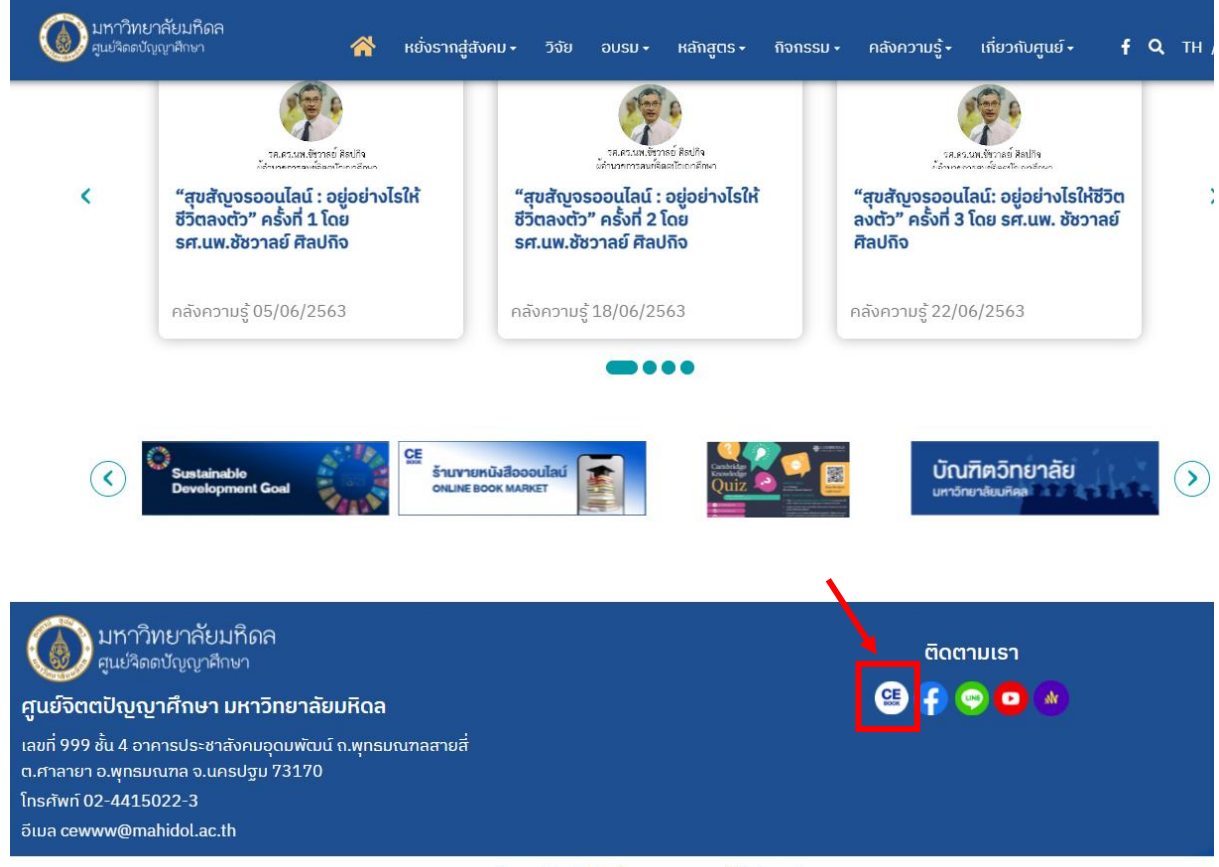

### Copyright © 2023 www.ce.mahidol.ac.th

# หรือ ที่เมนู คลังความรู้ > สื่อมัลติมีเดีย/สื่อสิ่งพิมพ์ > ร้านหนังสือ

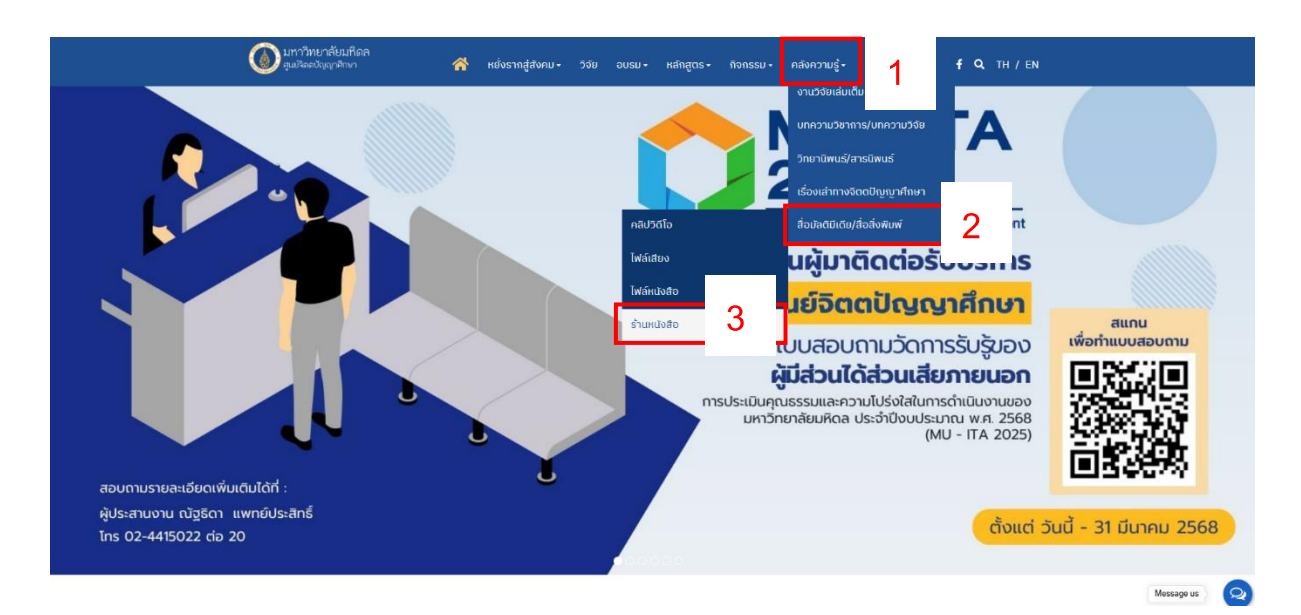

# 2. เข้าจากเว็บไซต์ขายหนังสือ ลิงค์ <u>http://cemubook.lnwshop.com/</u>

| เทพสอง          |                        |                       |                   |                                                                                                    |                     |               |                   | cemubook | ≙ ♡ <b>●</b> ≡        |
|-----------------|------------------------|-----------------------|-------------------|----------------------------------------------------------------------------------------------------|---------------------|---------------|-------------------|----------|-----------------------|
|                 | 🕞 แต่งหน้าร้าน 🛛 🔟 เช่ | <b>กั</b> สุ่หลังร้าน |                   |                                                                                                    | 🕀 บิลออนใลน์        | 🕀 สินค้า 🕂 ส  | ออเดอร์ 🕕 แจ้งโอน | Q OID    | ออเดอร์ 💙 💲           |
| S-SURESHOPPING- | CEMUE                  | BOOK                  |                   | Contraction of the second                                                                                                    | Security Strange    | Y             |                   | Î        | لیں<br>هدینی<br>( 0 ) |
|                 |                        |                       |                   |                                                                                                    |                     |               | l ál              | 7        |                       |
|                 |                        |                       |                   |                                                                                                    |                     |               | 1 18 12           |          |                       |
|                 | หน้าแรก                | วิชีการสั่งซื้อสินคั  | า แจ้งข่าระเงิน   | บทความ                                                                                                    | เว็บบอร์ด           | เกี่ยวกับเรา  | ดืดต่อเร          | n        | Q                     |
|                 | SEARCH                 |                       | หน้าแรก           |                                                                                                    |                     |               |                   |          | 3                     |
|                 |                        |                       |                   |                                                                                                    |                     |               |                   |          | $\heartsuit$          |
|                 | Search                 | ค้นหา                 |                   | 10                                                                                                    |                     |               |                   |          | S                     |
|                 | คนหาเดยละเอยด          |                       | ส่งคว             | ามสุข ก่อน                                                                                                    | ส่งท้ายปีเก่าต่     | ้ำอนรับปี     | ใหม่              |          |                       |
|                 | CATEGORY               |                       | สั่งซื้อหนังสือจิ | <b>ຕຕປັ</b> ญญาเก็บไว้                                                                                                    | เพื่อมอบให้กับคนที่ | คุณรักช่วงปีไ | ใหม่ ดีนักแล      |          | ТОР                   |
|                 | ອີນດ້ານ້ຳພາດ [2]       | 21                    |                   | Argunitation<br>Argunitation<br>Argun |                     | 11 - C        |                   |          |                       |

# โดยมีขั้นตอนการสั่งหนังสือดังนี้

| วิธีการสั่งชื้อสินค้า                                           | แจ้งขำระเงิน                                                        |                                                                                  |
|-----------------------------------------------------------------|---------------------------------------------------------------------|----------------------------------------------------------------------------------|
| 1<br>Add to Cart                                                | 2<br>\$<br>Checkout                                                 |                                                                                  |
| เลือกสินค้าที่คุณต้องการ โดย<br>คลิกปุ่มสั่งชื้อ / หยิบลงตะกร้า | เมื่อเลือกสินค้าครบแล้ว ให้คลิก<br>ปุ่มสั่งชื้อสินค้าในตะกร้าสินค้า | กรอกรายละเอียดให้ครบถ้วน จาก<br>นั้นคลิกปุ่มยืนยันการสั่งชื้อ                    |
| 4                                                               | 5                                                                   | 6                                                                                |
| ชำระค่าสินค้าและบริการ สามารถ<br>ดู วิธีการชำระเงินได้ที่นี่    | แจ้งการชำระเงินผ่านทางหน้า<br>เว็บไซด์ แจ้งชำระเงิน                 | เมื่อทางร้านตรวจสอบรายการ<br>ชำระเงินเรียบร้อยแล้ว จะจัดส่ง<br>สินค้าให้คุณทันที |

## เลือกสินค้าลงตะกร้าตามต้องการ

### สินค้า (8 ชนิด)

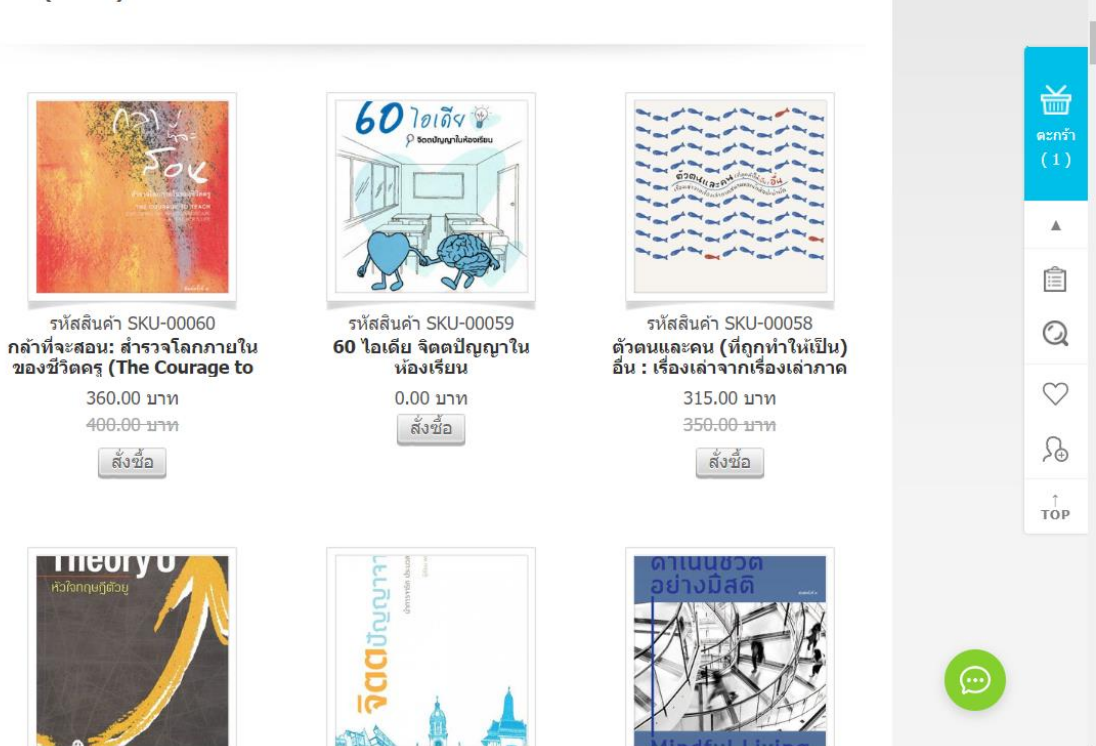

ท่านสามารถดูรายการที่เลือกในตะกร้าได้

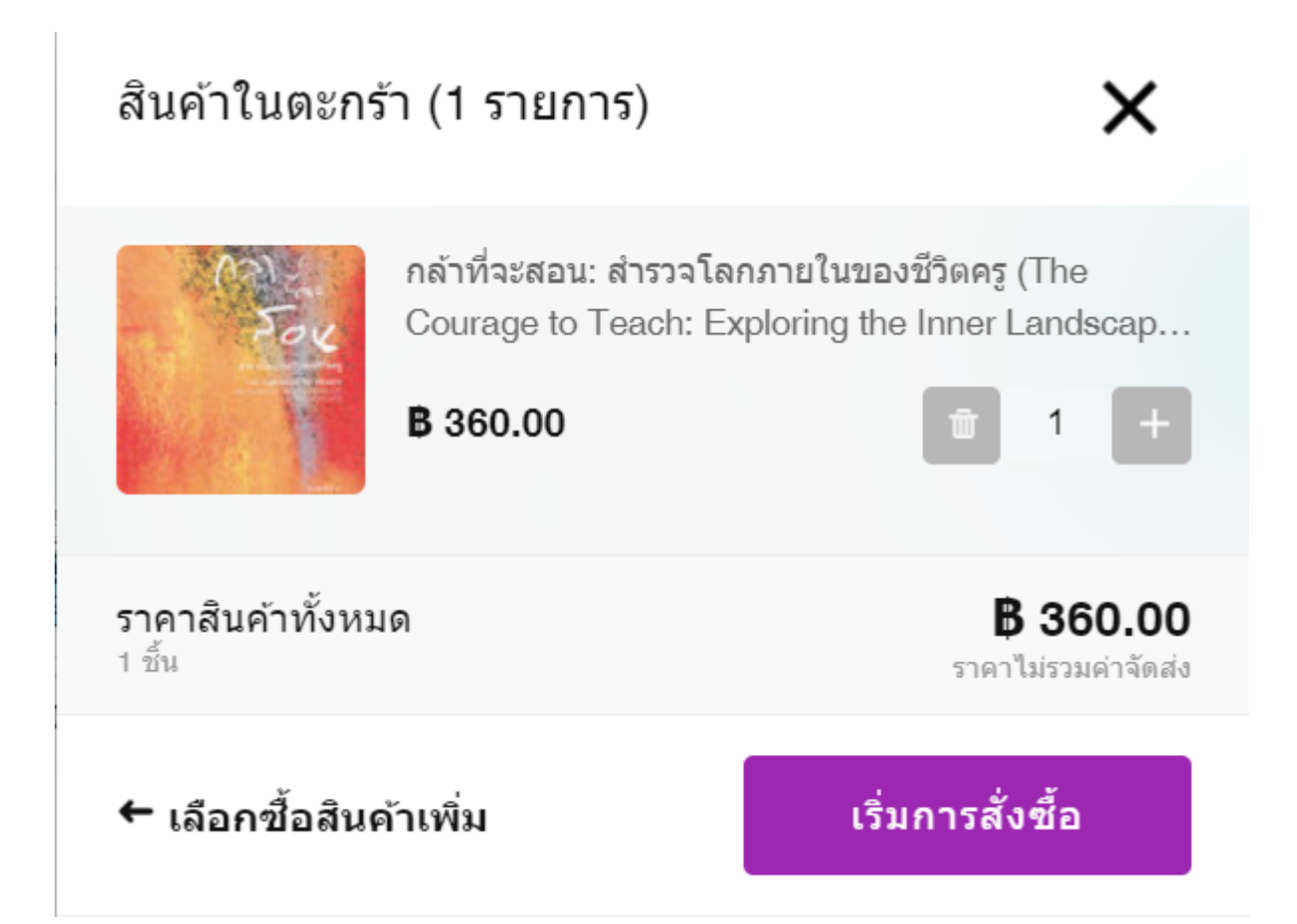

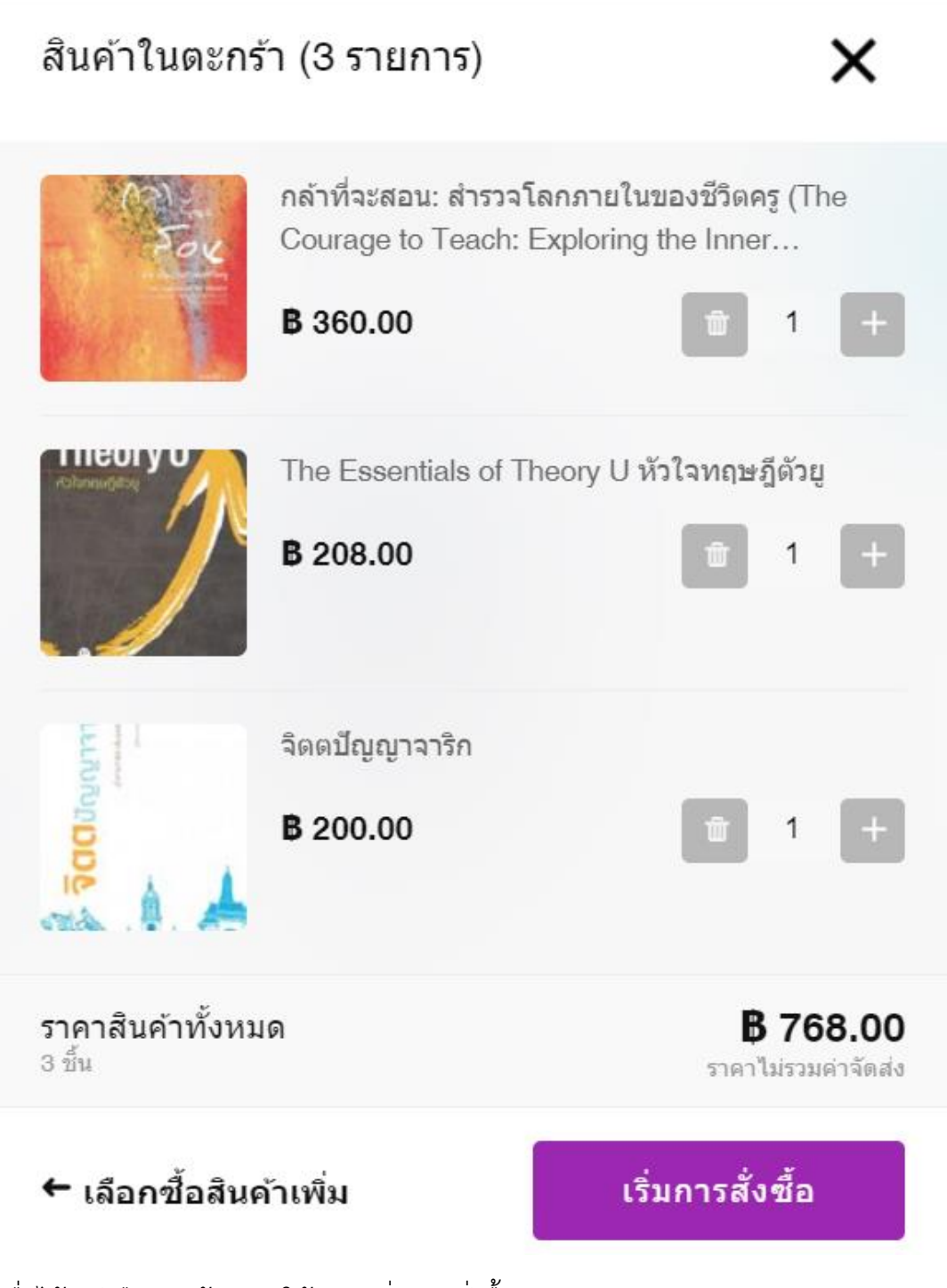

เมื่อได้หนังสือตามต้องการให้คลิก เริ่มการสั่งซื้อ

# เข้าสู่หน้าการสั่งซื้อ

| JOIN เป็นสมาชิกร้าน                |
|------------------------------------|
| JOIN เป็นสมาชิกร้าน                |
|                                    |
|                                    |
| ວິເນລ<br>🏹 kritchakorn.won@mahidc) |
| Ć                                  |
| G                                  |
| ถัดไป                              |
|                                    |
|                                    |

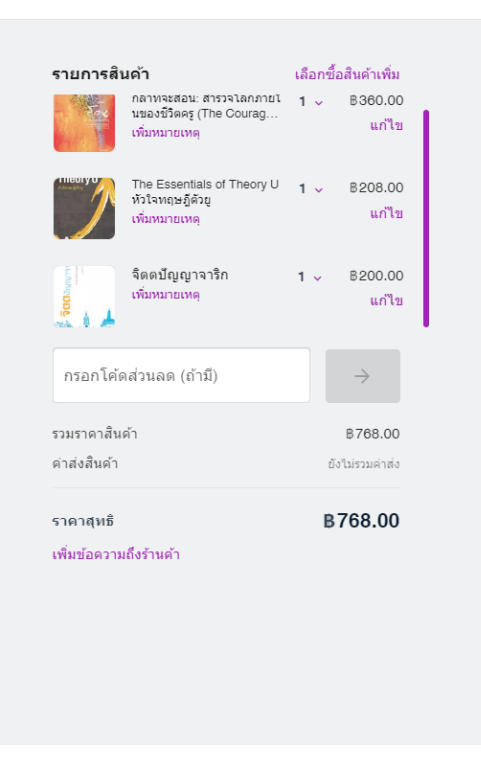

# กรอกข้อมูล เบอร์มือถือ อีเมล คลิกถัดไป

| 1 | กรอกข้อมูลผู้รับสินค้า                   |         |
|---|------------------------------------------|---------|
|   | 🔀 คุณกำลังเพิ่มที่อยู่ใหม่               | เปลี่ยน |
|   | เลขที่ อาคาร ซ่อย ถนน และรายละเอียดอื่นๆ | 2       |
|   | รหัสไปรษณีย์                             |         |
|   | ตำบล อำเภอ จังหวัด                       | Ŧ       |
|   | กรุณาระบุรทัสไปรษณีย์ก่อน                |         |
|   | ขื่อสกุลผู้รับ                           |         |
|   | เมอร์โทรผู้รับ<br>0863489558             | ×       |
|   | < กลับไปข้อมูลติดต่อ ถัดไป               |         |
| 2 | เลือกวิธีการจัดส่ง                       |         |

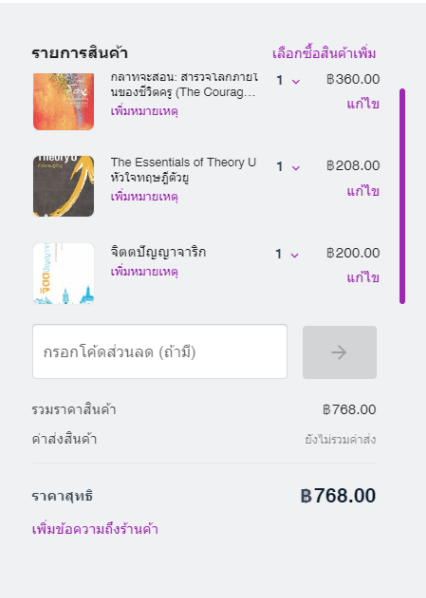

กรอกข้อมูลที่อยู่ และเลือกวิธีการจัดส่ง

| 🖉 กรุณาเลือกที่อยู่จัดส่ง                                              |            | กลาทจะสอน: สารวจโลกภาย<br>นของนีวิตครู (The Courag.<br>เพิ่มหมายเหตุ | ก 1 ∨ 8360.00<br>                 |
|------------------------------------------------------------------------|------------|----------------------------------------------------------------------|-----------------------------------|
| 2 เลือกวิธีการจัดส่ง                                                   |            | The Essentials of Theory I<br>หัวใจทฤษฎีดีวยู<br>เพิ่มหมายเหตุ       | <sup>J</sup> 1 ~ B208.00<br>ແກ້ໄ2 |
| ระยะเวลาแพ็คสันดำ 3 วันทำการ หยุดวันเสาร์-อาทิตย์ และวันหยุดนักฮัตถุกร | ē          | จิตดบัญญาจาริก<br>เพิ่มหมายเหตุ                                      | 1 ~ 8200.00<br>แก้ไร              |
| ทัสดุด่วนพิเศษ<br>3 - 5 วันทำการ<br>ทั่วประเทศ                         | B 70.00    | กรอกโค้ดส่วนลด (ถ้ามี)<br>รวมราคาสินค้า                              | ⇒                                 |
| รับเองที่มหาวิทยาลัยมหิดล ศาลาย<br>1-3 วัน<br>ทับประเทศ                | n 80.00    | คำส่งสินคำ<br>ราคาสุทธิ<br>เพ็พชัดดวายถึงร้ายด้า                     | ยังไม่รวมคำสัง<br><b>₿768.00</b>  |
| < กลับไปแก้ไขที่อยู่                                                   | ถัดไป      | CHALLEN I MAILY I MAIL                                               |                                   |
| < 1827781171106                                                        | 61 PL 6 LL |                                                                      |                                   |

การจัดส่งมีค่าธรรมเนียมการจัดส่ง ตามผู้ให้บริการขนส่ง

หากท่านมารับที่ศูนย์จิตตปัญญาศึกษา ไม่มีค่าธรรมเนียมการจัดส่ง

| 2 การจัดส่ง                                               |                                                                           | ^       |  |
|-----------------------------------------------------------|---------------------------------------------------------------------------|---------|--|
| 💋 กรุณาเลือกที่อยู่จ่                                     | <b>งัดส</b> ่ง                                                            |         |  |
| 2 เลือกวิธีการจัดส่ง                                      | 3                                                                         |         |  |
| তি ระยะเ<br>• หยุด                                        | เวลาแพ็คสินค้า <b>3</b> วันทำการ<br>วันเสาร์-อาทิตย์ และวันหยุดนักขัตฤกษ์ |         |  |
| <ul> <li>พัสดุด่ว<br/>3 - 5 วัน<br/>ทั่วประเทศ</li> </ul> | <b>วนพิเศษ</b><br>ทำการ<br>ศ                                              | B 70.00 |  |
|                                                           | ที่มหาวิทยาลัยมหิดล ศาลายา                                                | ₿0.00   |  |
| < กลับไปแก้ไข                                             | ที่อยู่                                                                   | ถัดไป   |  |

## กดถัดไป สู่การชำระเงิน

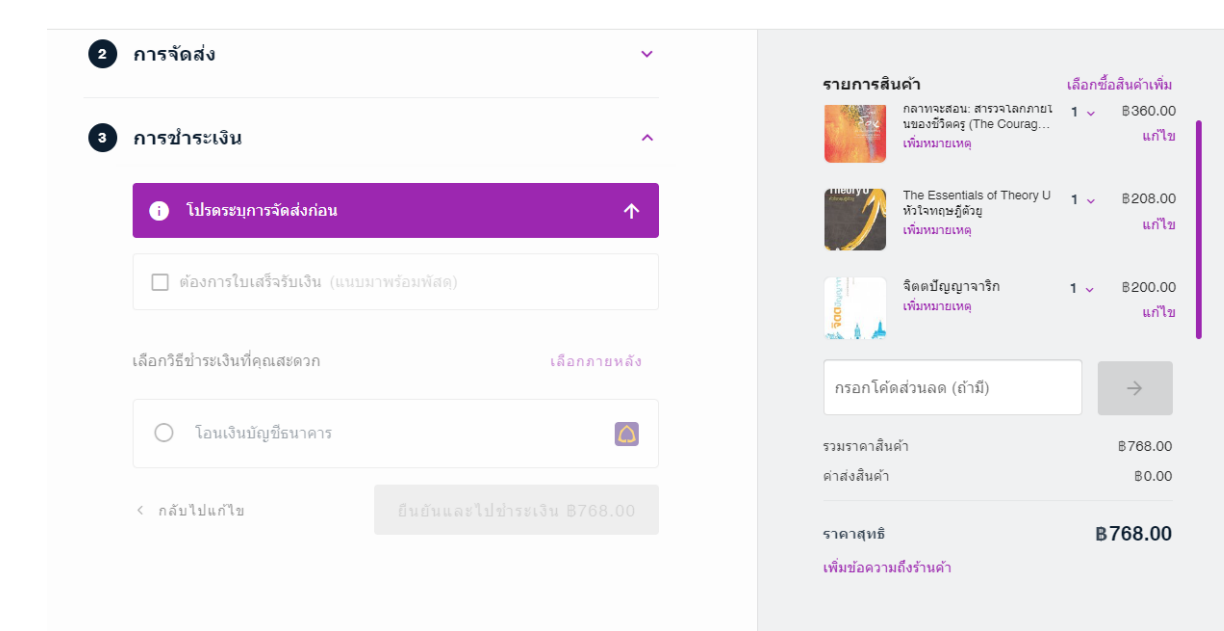

คลิกเลือกต้องการใบเสร็จ (หากต้องการ)

| ข้อมูลสำหรับออกใบเสร็จรับเงิน                | >      | < 1a          |
|----------------------------------------------|--------|---------------|
| <ol> <li>คุณกำลังเพิ่มที่อยู่ใหม่</li> </ol> |        | _ IO          |
| 💿 บุคคลธรรมดา 🔘 นิติบุคคล                    |        | អភ្នំ<br>ស្រុ |
| ชื่อ-นามสกุล<br>                             |        | ຄູ            |
| เลขประจำตัวประชาชน                           |        | (4            |
|                                              | 0 / 13 | 18            |
| เลขที่บ้าน                                   |        | ł.            |
| หมู่ที่ ซอย ถนน                              |        |               |
| < ย้อนกลับ                                   | ยืนยัน | T             |

กรอกข้อมูลให้เรียบร้อย แล้วกดยืนยัน

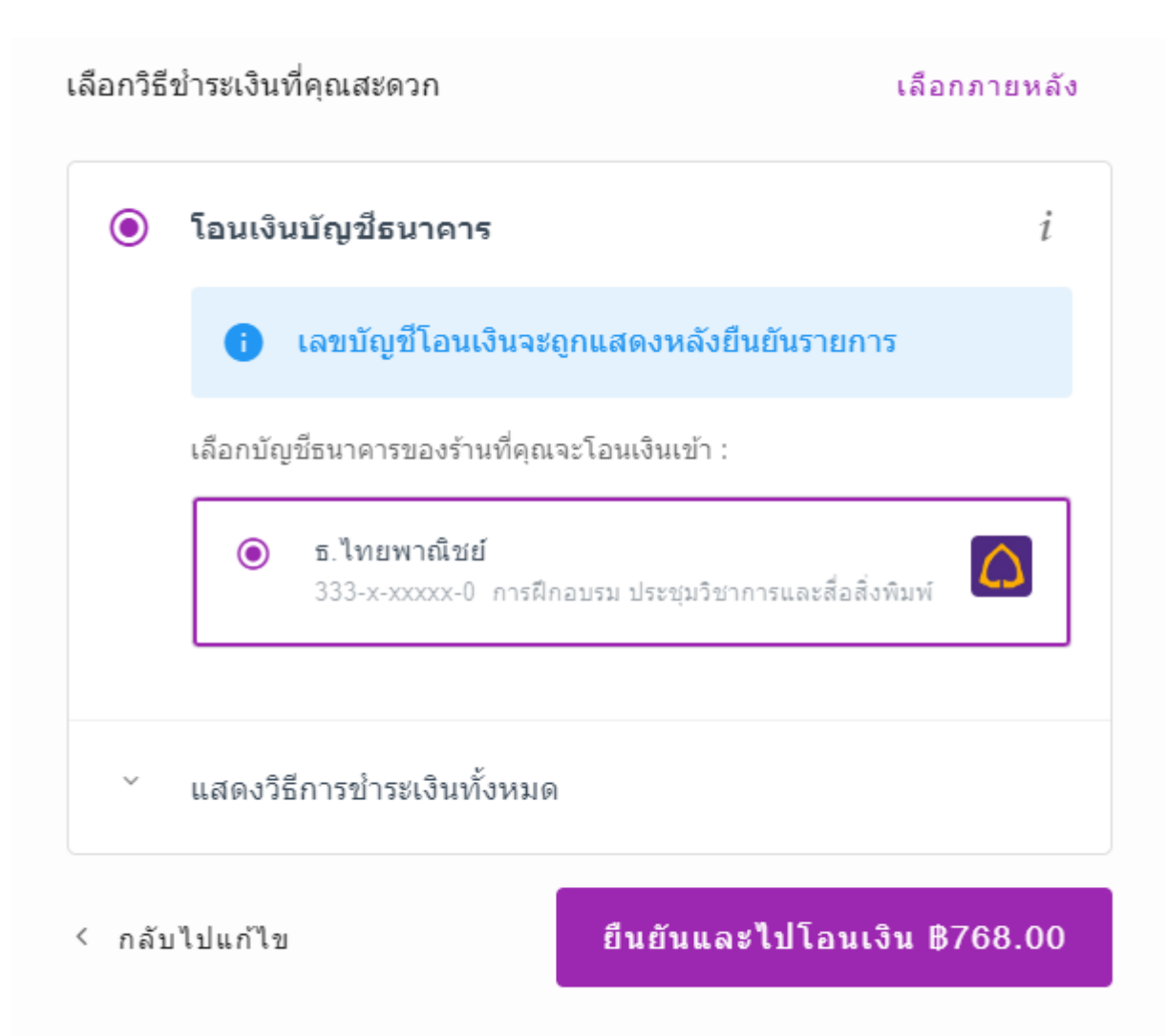

#### หนังสือจิตตปัญญาศึกษา รายการสินค้า 0 กล้าที่จะสอน: สำรวจโลกภายในของ ชีวิตครู (The Courage to Teach... B360.00 สถานะบิลที่ 0535 🗖 เพิ่มหมายเหต ข่าระเงิน ↓ รอชำระเงิน The Essentials of Theory U หัวใจ B208.00 ทฤษภีดัวย เพิ่มหมายเหตุ กรุณาข่าระเงินจำนวน 768.00 บาท และแจ้งโอน (กรณีโอนเงินบัญชี ธนาคาร) ภายใน วันศุกร์ที่ 8 มีนาคม 2567 เวลา 14:37 น. 1 จัดตปัญญาจาริก B200.00 เพิ่มหมายเหตุ 1 การชำระเงิน ~ กรอกโค้ดส่วนลด (ถ้ามี) $\rightarrow$ เปลี่ยน กรุณาโอนเงินมายังเลขบัญชีธนาคารนี้ รวมราดาสินด้า B768.00 ด่าส่งสินค้า B0.00 333-232-215-0 COPY $\triangle$ B768.00 ราดาสหธิ การฝึกอบรม ประชุมวิชาการและสื่อสิ่งพิมพ์ ธ.ไทยพาณิชย์ เพิ่มข้อความถึงร้านด้า แจ้งข้าระเงิน (ส่งสลิป)

## กดยืนยันและไปโอนเงิน ตามจำนวนที่แจ้งไว้ในระบบ

โอนชำระเงินเรียบร้อยให้แนบไฟล์สลิปที่ แจ้งชำระเงิน (ส่งสลิป)

| ບົລ | ที่ 0535                                        | 謎 แสดง QR          |
|-----|-------------------------------------------------|--------------------|
| म   | 3 นาทีข้างหน้า<br>คุณได้สร้างรายการสั่งซี้อแล้ว |                    |
| ē   | ขณะนี้<br><b>รอขำระเงิน</b>                     |                    |
|     | รอร้านยืนยันยอด                                 |                    |
|     | รอจัดส่ง                                        |                    |
|     | เสร็จเรียบร้อย                                  |                    |
| Ê   | ประวัติการซื้อ 🗘 สั่งซื้ออีกครั้ง               | 🚫 ยกเลิกออเดอร์นี้ |
|     | 1 9 92                                          |                    |

ให้ท่านบันทึกเลขที่บิลไว้เพื่อติดตามขั้นตอนการซื้อ เมื่อร้านจัดส่งระบบจะส่งเลขพัสดุให้ท่านทางอีเมลอัตโนมัติ

ขอให้ท่านมีความสุขในการอ่านหนังสือ

ขอบคุณครับ